ArcGIS Dashboards enables you to use a variety of visual elements to see the status of people, services, assets, and events in real-time. Indicators in dashboards can provide essential information at a glance. With a few basic configurations, you can have a title and number on your indicator that communicate meaningful information to your audience. Sometimes, however, additional context is needed to aid in its effectiveness.

This article provides three techniques to add context to your indicators through reference values and conditional formatting.

- 1. Apply situation-based styling
- 2. Compare your metric to a baseline
- 3. Normalize your metric

Each technique will be illustrated by taking an indicator and enhancing it.

# 1. Apply Situation-Based Styling

Let's say we have an indicator on a dashboard showing information about recently reported crimes. The dashboard is used by a police chief and staff, and it is mounted on a wall in the department office. The purpose of the indicator is to inform them of recent violent crimes.

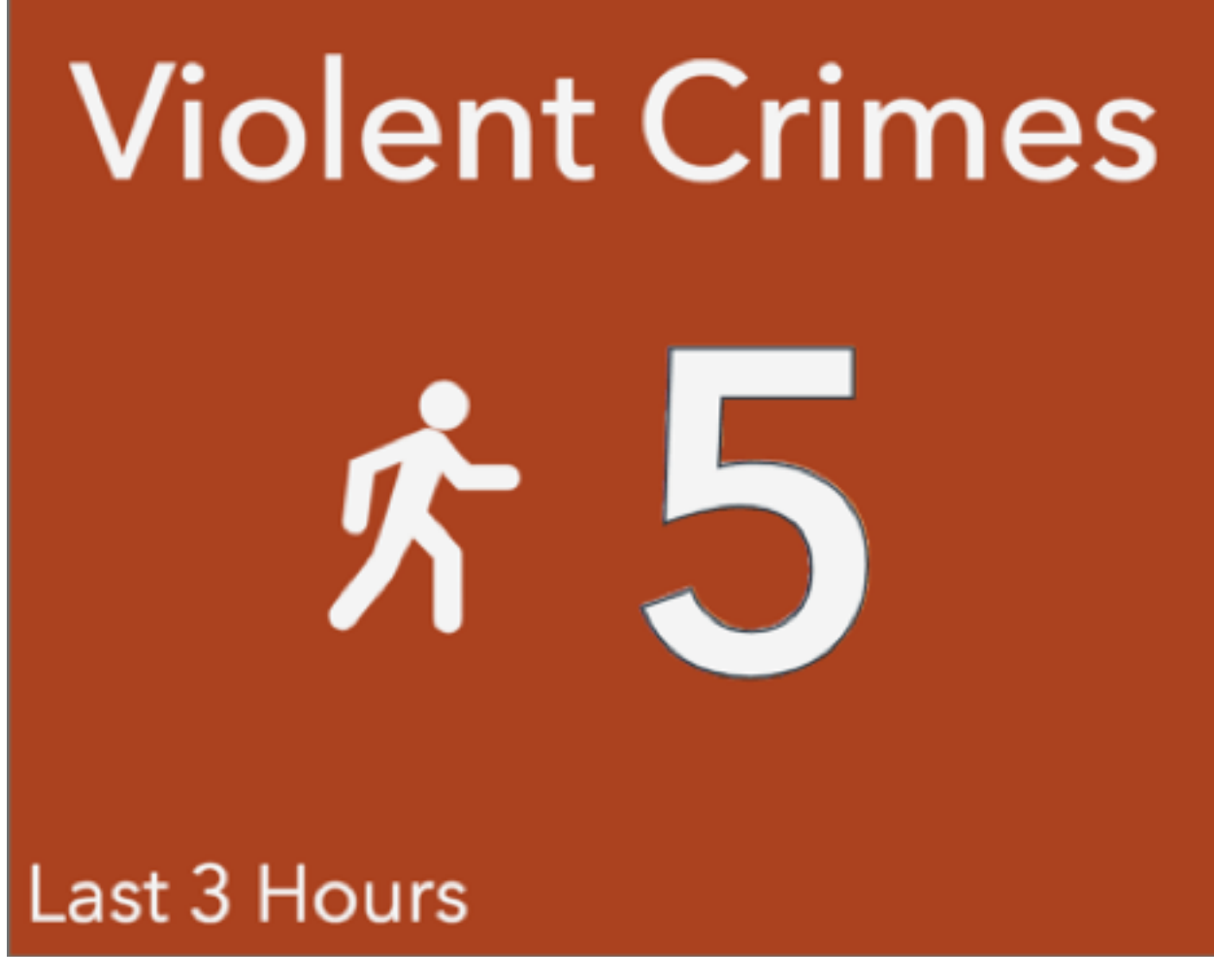

This indicator uses effective, attention-grabbing color and simple, informative text. However, over periods with no violent crimes, the indicator is unnecessarily prominent. Let's use a reference and conditional formatting to change this.

In this case, a reference value can be thought of as a threshold. When combined with conditional formatting, you can style the indicator differently depending on whether your value is above or below the threshold.

Step 1: Add a Reference

For the reference type, choose Fixed Value. Set the reference value equal to 1. We have, in a sense, defined a threshold of one violent crime. Next we'll see what we can do with this "threshold".

|                           |                   | Indi               | cator          |      |
|---------------------------|-------------------|--------------------|----------------|------|
| Data Options              |                   | Show data table    | Violent Crimes | ]    |
| Using 'Philadelphia Crime | v1' layer         | Change             |                |      |
| Filter                    |                   |                    |                |      |
| DISPATCH_DATE_TIME        |                   | date 🗢 🚺           | 「「」「」」         |      |
| is within the last        |                   | $\bigtriangledown$ |                |      |
| 3                         | hours             | $\bigtriangledown$ | 1              |      |
|                           | AND               |                    | Last 3 Hours   |      |
| UCR_CATEGORY              |                   | string 🗢 🛍         |                |      |
| equal                     |                   | ~                  |                |      |
| Value Field               |                   |                    |                |      |
| Violent Crime             |                   |                    |                |      |
|                           | ANDOR             |                    |                |      |
| Value Type                | Statistic Feature |                    |                |      |
| Statistic                 | Count             | $\bigtriangledown$ |                |      |
| Value Conversion          |                   |                    |                |      |
| Reference                 |                   |                    |                |      |
| Reference Type            | Fixed Value       | $\bigtriangledown$ |                |      |
| Reference                 | 1                 |                    |                |      |
|                           |                   |                    |                | Done |

#### Step 2: Turn on Conditional Formatting

Conditional formatting allows us to render the indicator differently depending whether we are above or below the threshold we defined. In the Indicator tab, turn on conditional formatting.

|                      |                                       | Indi       | cator                                 | $\times$    |
|----------------------|---------------------------------------|------------|---------------------------------------|-------------|
| Data                 | Indicator Options                     |            | Style for value at or above reference |             |
| Indicator<br>General | Conditional Formatting                |            | Violent Crimes                        |             |
|                      | Style for value at or above reference |            |                                       |             |
|                      | Top Text                              | Fields: {} | <u>*</u> 11                           |             |
|                      | Violent Crimes                        |            |                                       |             |
|                      | Middle Text                           | Fields: {} | 1                                     |             |
|                      | {value}                               |            | Last 3 Hours                          |             |
|                      | Bottom Text                           | Fields: {} |                                       |             |
|                      | {reference}                           |            |                                       |             |
|                      | Icon None Left Right                  | Change     | Style for value below reference       | 1           |
|                      | Style for value below reference       |            | Violent Crimes                        |             |
|                      | Top Text                              | Fields: {} |                                       |             |
|                      | Violent Crimes                        |            | <u></u>                               |             |
|                      | Middle Text                           | Fields: {} |                                       |             |
|                      | {value}                               |            | 1                                     |             |
|                      | Bottom Text                           | Fields: {} | Last 3 Hours                          |             |
|                      | {reference}                           |            |                                       |             |
|                      |                                       |            |                                       | Done Cancel |

#### Step 3: Update Text and Color for "No Crime" Scenario

Now we have two previews that represent our two scenarios: 1) when there has been one or more violent crimes and 2) when there has been no violent crimes. We can now configure the indicator differently for each scenario. Change the Middle Text in the Indicator tab for the second scenario to a simple message saying "No violent crimes in last 3 hours".

|                                            | Ind        | cator                                 |      |
|--------------------------------------------|------------|---------------------------------------|------|
| Indicator Options                          |            | Style for value at or above reference |      |
| r<br>Style for value at or above reference |            | Violent Crimes                        |      |
| Top Text                                   | Fields: {} | violent Chines                        |      |
| Violent Crimes                             |            |                                       |      |
| Middle Text                                | Fields: {} | <u>∲</u> 1 1                          |      |
| {value}                                    |            |                                       |      |
| Bottom Text                                | Fields: {} | Last 3 Hours                          |      |
|                                            |            |                                       |      |
| Icon None Left Right                       | Change     |                                       |      |
| Style for value below reference            |            | Style for value below reference       | _    |
| Top Text                                   | Fields: {} |                                       |      |
|                                            |            |                                       |      |
| Middle Text                                | Fields: {} | No violent crimes in last 3 hours     |      |
| No violent crimes in last 3 hours          |            |                                       |      |
| Bottom Text                                | Fields: {} |                                       |      |
|                                            |            | Last 3 Hours                          |      |
| Icon None Left Right                       |            |                                       |      |
| P                                          |            |                                       |      |
|                                            |            |                                       | Done |

In the General tab, change the text color to **#f4f4f4**, the background color to **#444444**, and delete the description text.

|           |                                       | Indicator                             | ×           |
|-----------|---------------------------------------|---------------------------------------|-------------|
| Data      | General Options                       | Style for value at or above reference |             |
| Indicator | Show Description                      |                                       |             |
| General   | Style for value at or above reference | Violent Crime                         | S           |
|           | Title                                 | Edit                                  |             |
|           | Description                           | ✓Edit                                 |             |
|           | Text Color                            |                                       |             |
|           | Background Color                      | Last 3 Hours                          |             |
|           | Style for value below reference       |                                       |             |
|           | Title                                 |                                       |             |
|           | Description                           | / Edit                                |             |
|           | Text Color                            |                                       |             |
|           | Background Color                      | No violent crimes in last 3 hours     |             |
|           | #444444                               |                                       |             |
|           | Reset to default color                |                                       |             |
|           |                                       |                                       | Done Cancel |

The indicator is now more effective at informing the chief and staffit will only be the eye-catching bright red when there has been one or more recent violent crimes.

## 2. Compare Your Metric to a Baseline

Let's look at another way to use a reference and conditional formatting. Say we have an indicator showing the number of crimes recorded in the last 28 days. It will be displayed on the same wallmounted dashboard for the police chief and staff.

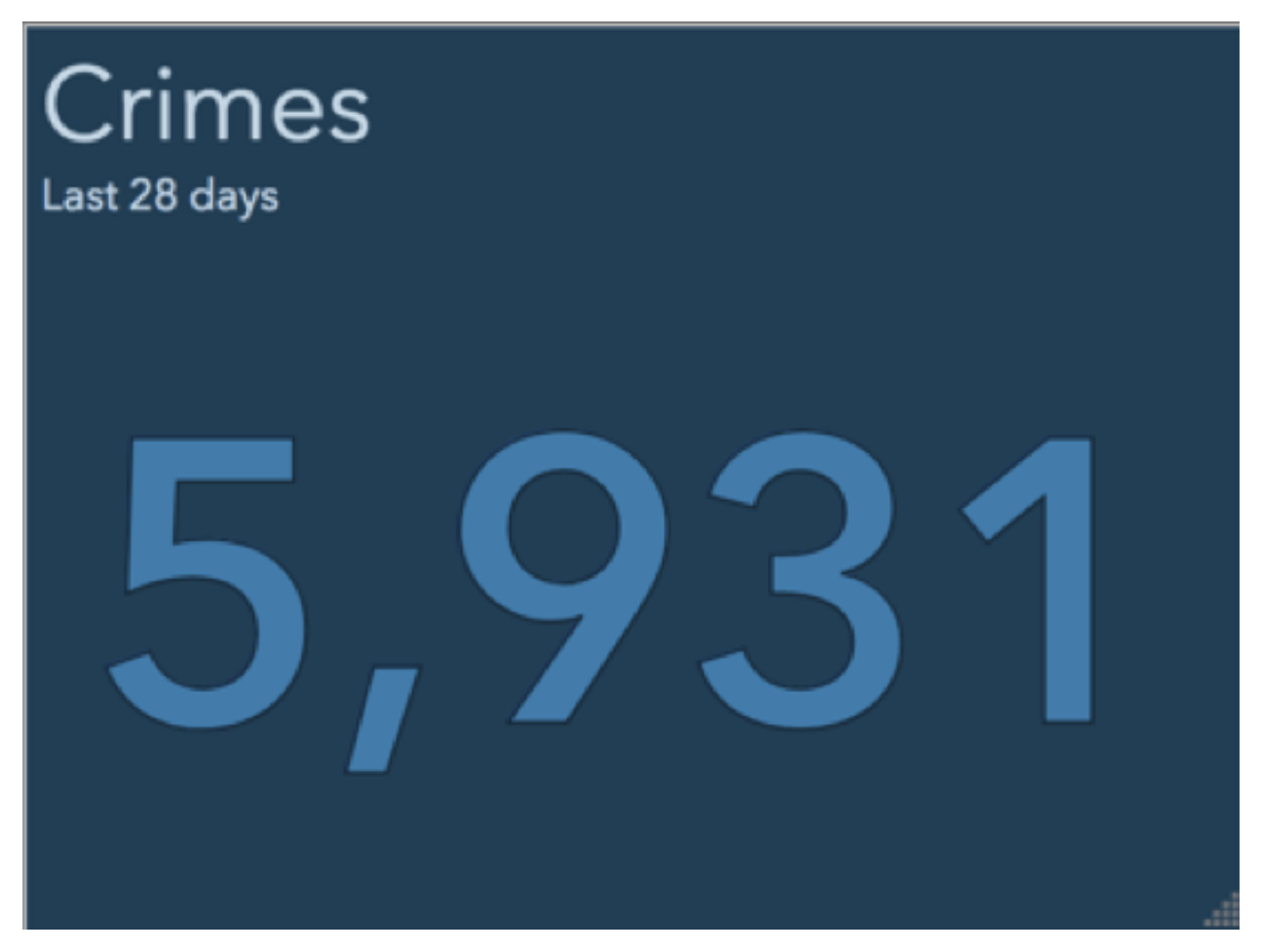

The indicator shows the 28-day crime count. The indicator would be more effective if we provided context to this number. Crimes fluctuate by time of year, and so it can be helpful to compare it to the same timespan last year.

#### Step 1: Add a Reference

For the reference type, choose statistic. We will query the same layer, but with a different time window defined in the filter-the previous 28 days from last year on this date. By default, the same layer is selected-keep this unchanged. Also keep the default statistic type Count. Add a filter and define a constraint for DISPATCH\_DATE\_TIME is before the last 365 days. Click "AND" to

add another constraint for DISPATCH\_DATE\_TIME is before the last 393 days.

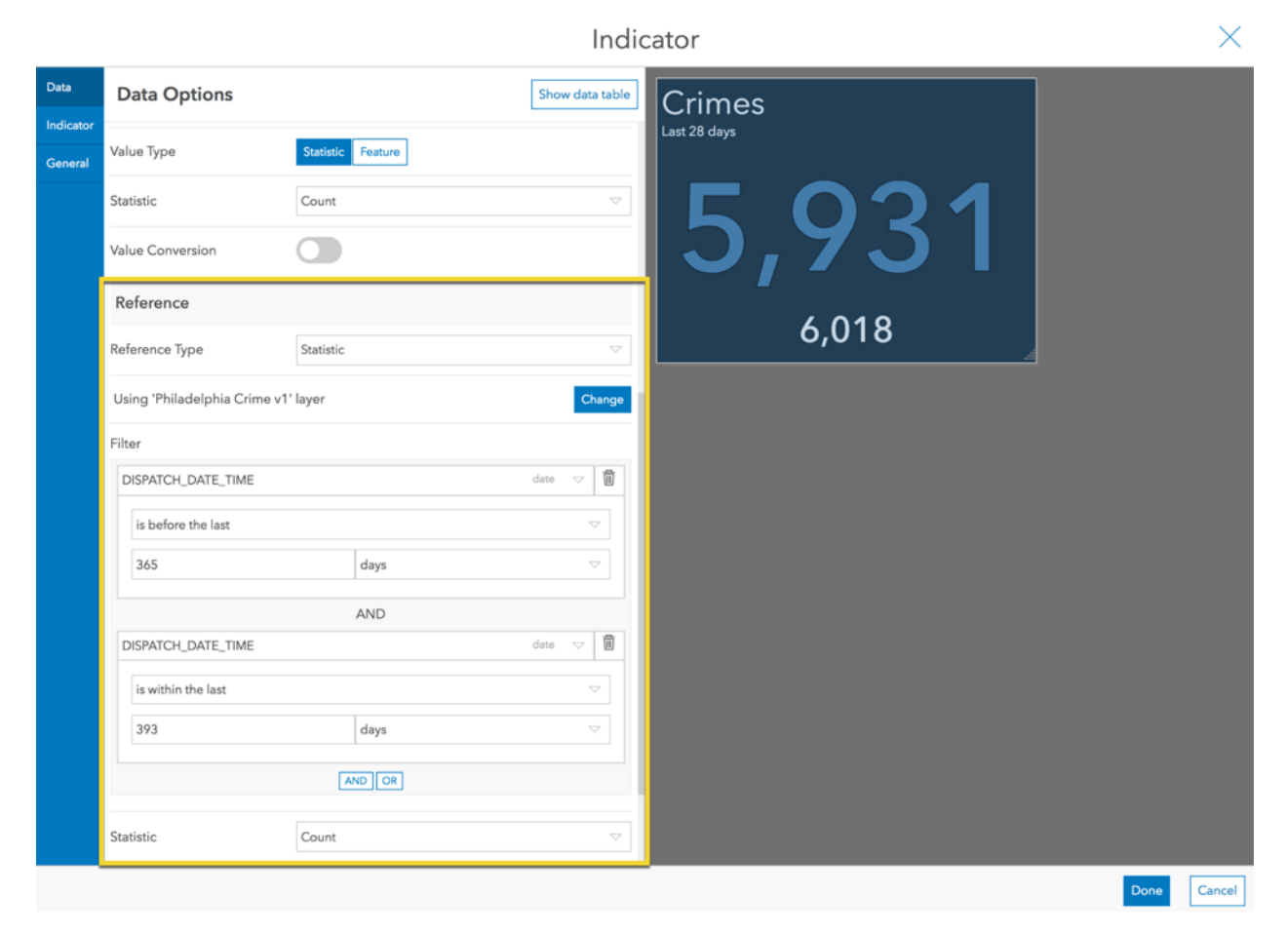

#### Step 2: Update Indicator Text to Include Comparison Metrics

In the Indicator tab, add in text to convey how it has changed. In the Bottom Text, inject the difference between the value and reference as well as the percent change.

```
{difference} from last year ({percentChange}%)
```

|         |                                 |                  |                    | Indi | cator                                 |      | $\times$ |
|---------|---------------------------------|------------------|--------------------|------|---------------------------------------|------|----------|
| Data    | Indicator Options               |                  |                    |      | Crimes                                |      |          |
| General | Conditional Formatting          |                  |                    |      | Last 28 days                          |      |          |
|         | Top Text                        |                  | Fields: {}         | A    | 5021                                  |      |          |
|         | Middle Test                     |                  | Station 0          |      | J,7JI                                 |      |          |
|         | {value}                         |                  | Fields: {}         |      | -87 from last year (-1.4%)            |      |          |
|         | Bottom Text                     |                  | Fields: {}         | A    | · · · · · · · · · · · · · · · · · · · |      |          |
|         | {difference} from last year ({p | percentChange}%) |                    |      |                                       |      |          |
|         | lcon                            | None Left Rig    | ht                 |      |                                       |      |          |
|         | Formatting                      |                  |                    |      |                                       |      |          |
|         | Value                           | Prefix           | Pattern<br>Default |      |                                       |      |          |
|         | Percentage Pattern              | #.0              |                    |      |                                       |      |          |
|         | Ratio Pattern                   | #,###.0          |                    |      |                                       |      |          |
|         |                                 |                  |                    |      |                                       |      |          |
|         |                                 |                  |                    |      |                                       |      |          |
|         |                                 |                  |                    |      |                                       |      |          |
|         |                                 |                  |                    |      |                                       | Done | Cancel   |

#### Step 3: Turn on Conditional Formatting

To further enhance the indicator, turn on conditional formatting. A preview is shown for each condition: 1) when the crime has increased/remained the same and 2) when the crime has decreased.

Style the text red for when the crime rate has increased and green when it has increased. We can even add small up and down arrows via <u>Unicode characters</u>. Also, since we have the arrows, we don't want to show the "-" sign when the rate has decreased (i.e., the difference is less than zero). So, use the absolute value of the difference. Insert the following text.

A {absoluteDifference} from last year ({percentChange}%)

v {absoluteDifference} from last year ({percentChange}%)

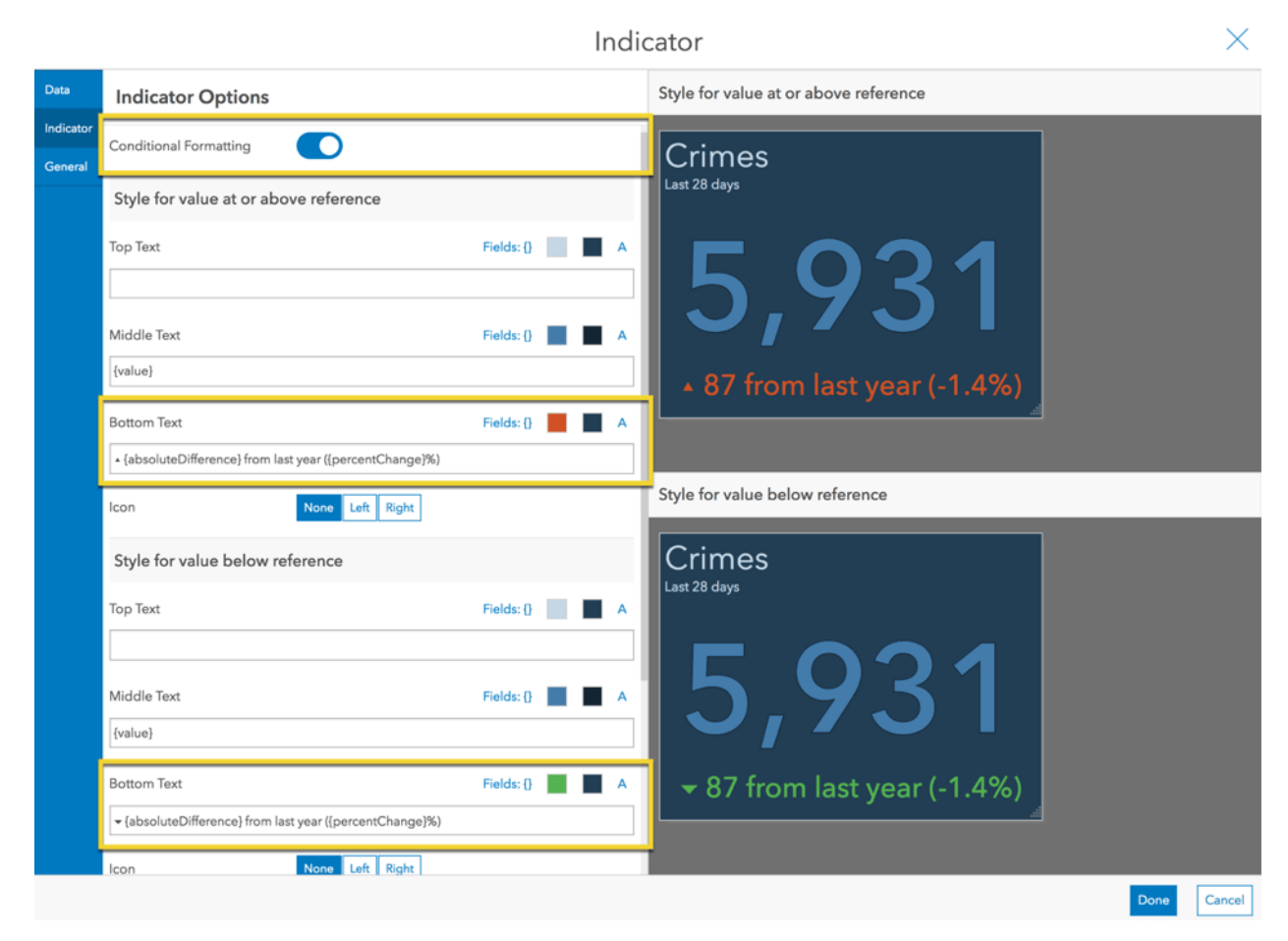

Now that the indicator provides context to the last 28-day crime count, viewers can easily interpret whether crime has improved or gotten worse compared to this time last year.

## 3. Normalize Your Metric

In addition to the 28-day crime counts, the police chief might also want to see crime "rate" (crimes per 1,000 inhabitants). Let's enhance our indicator to include the rate. This time we will create a statistic-based reference that is based on a different layer–one with population data.

As part of the data set, we have a polygon layer of the <u>police</u> <u>divisions</u>. If we knew the population for each police division, we could sum them to get the total for the city (or even do a break-down per division). We can do this with ArcGIS Online by <u>enriching</u> <u>layers</u>.

#### Step 1: Enrich Your Data

Let's open the layer in Map Viewer. Click the Analysis button. Under Data Enrichment choose Enrich Layer. Click Select Variables and choose the Total Population variable for the current year. Uncheck "Use current map extent" to include data for our whole layer, then click Run Analysis.

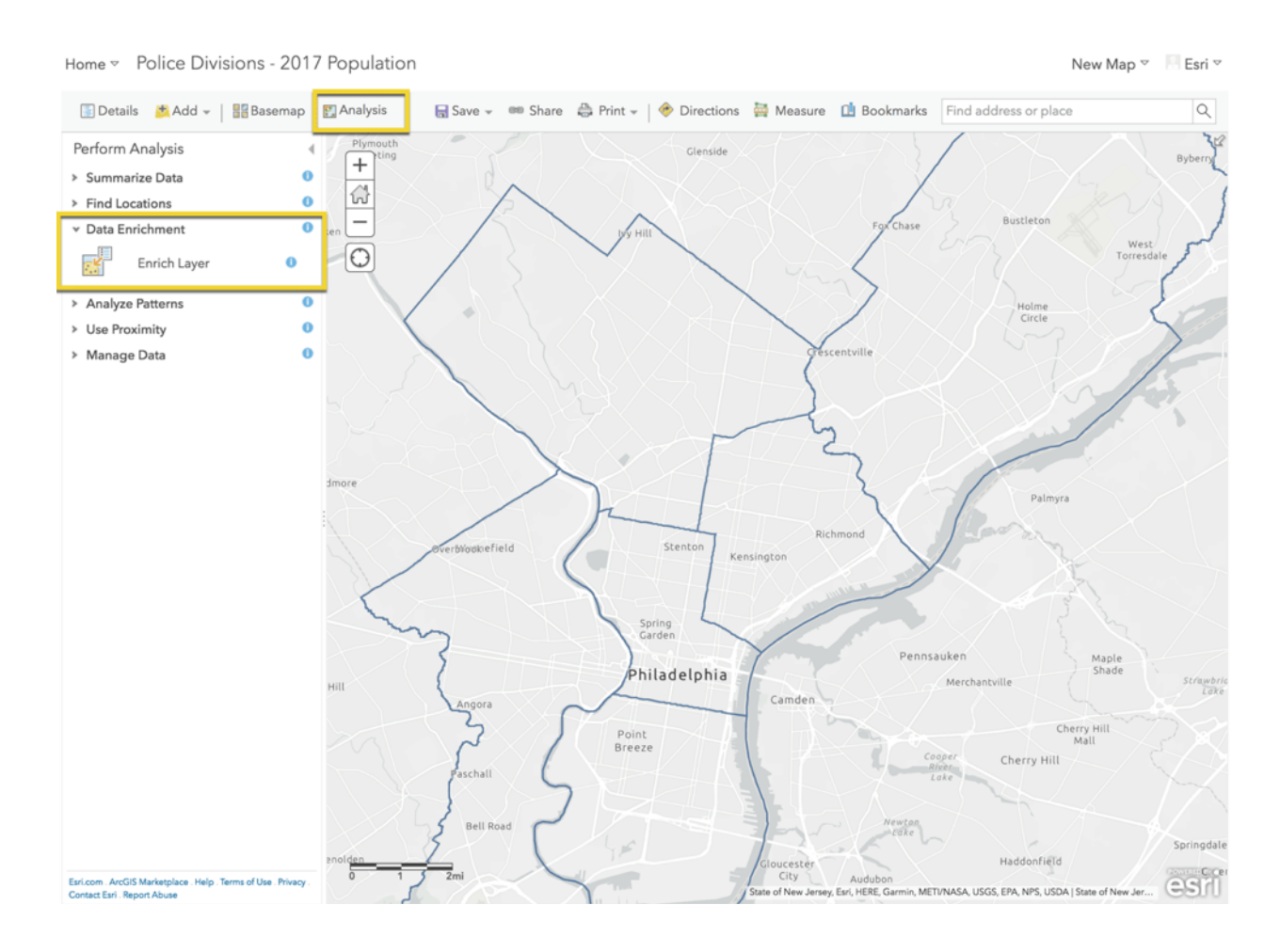

Step 2: Add a Reference

After the population data has been added to our layer, we go back to Operations Dashboard. We'll start with the same 28-day indicator as before.

|                       |                                                                        | Ind                                                                                                    | cator                | ×                                                                                                    |
|-----------------------|------------------------------------------------------------------------|----------------------------------------------------------------------------------------------------|----------------------|----------------------------------------------------------------------------------------------------|
| ons                   |                                                                        | Show data table                                                                                         | Crimes               | 7                                                                                                    |
|                       |                                                                        |                                                                                                    | Last 28 days         |                                                                                                    |
| lphia Crime v1' layer |                                                                        | Change                                                                                                  |                      |                                                                                                    |
|                       |                                                                        |                                                                                                    |                      |                                                                                                    |
| ATE_TIME              |                                                                        | date 🗢 🗐                                                                                                | 3.731                |                                                                                                    |
| ) last                |                                                                        |                                                                                                    |                      |                                                                                                    |
|                       | days                                                                   | $\bigtriangledown$                                                                                      |                      | 4                                                                                                    |
|                       | AND                                                                    |                                                                                                    |                      |                                                                                                    |
| ATE_TIME              |                                                                        | date 🗢 🛍                                                                                                |                      |                                                                                                    |
|                       |                                                                        | $\bigtriangledown$                                                                                      |                      |                                                                                                    |
| ue Field              |                                                                        | ~                                                                                                    |                      |                                                                                                    |
|                       | walleal                                                                |                                                                                                    |                      |                                                                                                    |
| Ľ                     |                                                                        |                                                                                                    |                      |                                                                                                    |
| Statistic             | Feature                                                                |                                                                                                    |                      |                                                                                                    |
| Count                 |                                                                        | $\bigtriangledown$                                                                                      |                      |                                                                                                    |
| on O                  |                                                                        |                                                                                                    |                      |                                                                                                    |
|                       |                                                                        |                                                                                                    |                      |                                                                                                    |
| None                  |                                                                        | $\bigtriangledown$                                                                                      |                      |                                                                                                    |
| i<br>,                | ions Ighia Crime v1' layer ATE_TIME Bast Iue Field Count ion None None | ions  Ighia Crime v1' layer  ATE_TIME  a last  a days  AND  ATE_TIME  lue Field  Count  ion  None  None | ions Show data table | ions<br>hphia Crime v1' layer<br>ATE_TIME<br>days<br>AND<br>ATE_TIME<br>field<br>Count<br>Count<br>Count<br>NND ON<br>NND ON |

For the Reference Type, choose Statistic. Click the Change button to change the source layer. In the upper right, click the Select Layer button and then choose the layer we just created. Choose a Sum statistic on the population field.

|                                       |                           | Indic                                 | ator                 |      |
|---------------------------------------|---------------------------|---------------------------------------|----------------------|------|
| Data Options                          |                           | Show data table                       | Crimes               |      |
| · · · · · · · · · · · · · · · · · · · |                           | · · · · · · · · · · · · · · · · · · · | Last 28 days         |      |
|                                       | AND                       |                                       |                      |      |
| DISPATCH_DATE_TIME                    |                           | date 🤝 🗍                              | $[ \Gamma \cap 21 ]$ |      |
| is not                                |                           |                                       |                      |      |
| Period Value Field                    |                           |                                       |                      |      |
| Today                                 |                           | $\bigtriangledown$                    |                      |      |
|                                       |                           |                                       | 1,58/,/61            |      |
|                                       |                           |                                       |                      |      |
| Value Type                            | Statistic Feature         |                                       |                      |      |
| Statistic                             | Count                     | $\bigtriangledown$                    |                      |      |
| Value Conversion                      |                           |                                       |                      |      |
| Reference                             |                           |                                       |                      |      |
| Reference Type                        | Statistic                 | $\bigtriangledown$                    |                      |      |
| Using 'Police Divisions - 201         | 7 Population (ref)' layer | Change                                |                      |      |
| Filter                                | + Filter                  |                                       |                      |      |
| Statistic                             | Sum                       | $\bigtriangledown$                    |                      |      |
| Field                                 | 2017 Total Population     | decimal 🗢                             |                      |      |
| Reference Conversion                  |                           |                                       |                      |      |
|                                       |                           |                                       |                      | Done |

#### Step 3: Update the Description Text to Include the Ratio

In the Indicator tab, erase the Bottom Text that was added. This time we will add our text in the element's Description. In the General tab, edit the Description and inject the ratio of the crime count (value) to the population (reference).

| {ratio} | crimes | per | inhabitant |
|---------|--------|-----|------------|
|---------|--------|-----|------------|

|                   |                               | Ind      | cator                       |      | $\times$ |
|-------------------|-------------------------------|----------|-----------------------------|------|----------|
| Data<br>Indicator | General Options               |          | Crimes                      |      |          |
| General           | Name                          | Crimes   | Los Lo Uoys                 |      |          |
|                   | Title                         | 🖉 Edit   | E 021                       |      |          |
|                   | Description                   | Minimize | J,7J                        |      |          |
|                   | B I U A- ⊠- ≣                 |          | -                           |      |          |
|                   | {ratio} crimes per inhabitant |          | 0.004 crimes per inhabitant |      |          |
|                   |                               |          |                             |      |          |
|                   |                               |          |                             |      |          |
|                   | body p em                     | 4        |                             |      |          |
|                   | Text Color                    |          |                             |      |          |
|                   | Background Color              |          |                             |      |          |
|                   | Last Update Text              |          |                             |      |          |
|                   | No Data                       |          |                             |      |          |
|                   | Label                         | Default  |                             |      |          |
|                   | Show Title                    |          |                             |      |          |
|                   | Show Description              |          |                             |      |          |
|                   |                               |          |                             | Done | Cancel   |

#### Step 4: Apply a Conversion Factor

Crime rate is often expressed as the number of crimes per 1,000 inhabitants. Thus, we need to divide the population by 1,000. We could create another field in the layer and use a calculation to do this. Or, we can simply apply a conversion factor to the reference statistic. To divide by 1,000, apply a multiplication factor of 0.001.

|                                          |                                          | India           | cator                       |      |
|------------------------------------------|------------------------------------------|-----------------|-----------------------------|------|
| ator<br>ral                              |                                          | Show data table | Crimes<br>Last 28 days      |      |
| Period Value Field<br>Today              | ANDOR                                    | ~               | 5,931                       |      |
| Value Type<br>Statistic                  | Statistic Feature Count                  | ~               | 3.735 crimes per inhabitant | 1    |
| Value Conversion                         |                                          |                 |                             |      |
| Reference Type<br>                       | Statistic<br>017 Population (ref)' layer | Change          |                             |      |
| Filter                                   | + Filter                                 |                 |                             |      |
| Statistic<br>Field                       | Sum 2017 Total Population                |                 |                             |      |
| Reference Conversion<br>Factor<br>Offset | 0.001                                    |                 |                             |      |
|                                          |                                          |                 |                             | Done |

Step 5: Update the Description Text to Include the Crime Rate

Go back and update the text in the description to include the crime rate per 1,000 inhabitants.

{ratio} crimes per 1,000 inhabitants

|                                             | I                                                                                                    | ndic                                                                                                    | ator                                                                                                    |                                                                                                    |                                                                                                    |
|---------------------------------------------|----------------------------------------------------------------------------------------------------|----------------------------------------------------------------------------------------------------|----------------------------------------------------------------------------------------------------|----------------------------------------------------------------------------------------------------|----------------------------------------------------------------------------------------------------|
| General Options                             |                                                                                                    |                                                                                                    | Crimes                                                                                                    |                                                                                                    |                                                                                                    |
| lame                                        | Crimes                                                                                                    |                                                                                                    | Last 28 days                                                                                                    |                                                                                                    |                                                                                                    |
| itle                                        | 0                                                                                                    | Edit                                                                                                    |                                                                                                    |                                                                                                    |                                                                                                    |
| escription                                  | Minir                                                                                                    | nize                                                                                                    | 5.731                                                                                                    |                                                                                                    |                                                                                                    |
| B <u>I</u> <u>U</u> <u>A</u> - <b>⊠</b> - ≣ | = = = := := := := := := := := := := := :                                                                                                    |                                                                                                    |                                                                                                    |                                                                                                    |                                                                                                    |
| Normal - Default - Ix                       | {.} - O Source                                                                                                    |                                                                                                    | 3.735 crimes per 1,000 inhabitants                                                                                        |                                                                                                    |                                                                                                    |
| (ratio) crimes per 1,000 inhab              | pitants                                                                                                    |                                                                                                    |                                                                                                    |                                                                                                    |                                                                                                    |
|                                             |                                                                                                    |                                                                                                    |                                                                                                    |                                                                                                    |                                                                                                    |
|                                             |                                                                                                    |                                                                                                    |                                                                                                    |                                                                                                    |                                                                                                    |
| body p em                                   |                                                                                                    | 4                                                                                                    |                                                                                                    |                                                                                                    |                                                                                                    |
| ext Color                                   |                                                                                                    |                                                                                                    |                                                                                                    |                                                                                                    |                                                                                                    |
| ackground Color                             | •                                                                                                    |                                                                                                    |                                                                                                    |                                                                                                    |                                                                                                    |
| ast Update Text                             |                                                                                                    |                                                                                                    |                                                                                                    |                                                                                                    |                                                                                                    |
| No Data                                     |                                                                                                    |                                                                                                    |                                                                                                    |                                                                                                    |                                                                                                    |
| abel                                        | Default                                                                                                    |                                                                                                    |                                                                                                    |                                                                                                    |                                                                                                    |
| how Title                                   |                                                                                                    |                                                                                                    |                                                                                                    |                                                                                                    |                                                                                                    |
| how Description                             |                                                                                                    |                                                                                                    |                                                                                                    |                                                                                                    |                                                                                                    |
|                                             | General Options<br>ame<br>tle<br>escription<br>B I U A C C<br>Normal - Default - I,<br>ratio) crimes per 1,000 inhab<br>body p em<br>at Color<br>ackground Color<br>tst Update Text<br>bol<br>bod<br>to Data<br>bod | General Options     ame   Crimes   tle     escription     B I U A - Q - E E E E E E E E E E E E E E E E E | General Options     ame   Crimes   tle     escription     B J U A- Q- E E E E :: +E = • • • • • • • • • • • • • • • • • • | General Options     arrie     ise     ise | General Options     arre     te     scription     Mannak     B J U A A O E E E E E E E E E E E E E E E E E |

#### Step 6: Update the Number Formatting

We don't need this many significant digits though. So, format the number. In the Indicator tab, add a <u>pattern</u> for the ratio to only include one decimal place: **###.0** 

|         |                        |                 |                    | In | di | cator                            |      | $\times$ |
|---------|------------------------|-----------------|--------------------|----|----|----------------------------------|------|----------|
| Data    | Indicator Options      |                 |                    |    |    | Crimes                           |      |          |
| General | Conditional Formatting |                 |                    |    |    | Last 28 days                     |      |          |
|         | Top Text               |                 | Fields: {}         |    | A  | <b>E 021</b>                     |      |          |
|         | Middle Text<br>{value} |                 | Fields: {}         |    | A  | 5,731                            |      |          |
|         | Bottom Text            |                 | Fields: {}         |    | A  | 3.7 crimes per 1,000 inhabitants |      |          |
|         | lcon                   | None Left Right |                    |    |    |                                  |      |          |
|         | Formatting             |                 |                    |    |    |                                  |      |          |
|         | Value                  | Prefix          | Pattern<br>Default |    |    |                                  |      |          |
|         | Percentage Pattern     | Default         |                    |    |    |                                  |      |          |
|         | Ratio Pattern          | ###.0           | 0                  |    |    |                                  |      |          |
|         |                        |                 |                    |    |    |                                  |      |          |
|         |                        |                 |                    |    |    |                                  |      |          |
|         |                        |                 |                    |    |    |                                  | Done | Cancel   |

And there you have it. Now the chief can see the crime rate relative to the population.

#### Step 7: Create an Indicator for Each Police Division

Before we wrap up, let's go one step further. Since the crime rate likely varies across police divisions, we can create an indicator for each division. Apply a filter to limit the crime layer (the indicator value) to only the one division, such as the central police division (CPD). Also apply a filter to the police division polygon layer (the indicator reference) to limit it to the same police division.

|                                                        | Indicator                     |           |
|--------------------------------------------------------|-------------------------------|-----------|
| Data Options                                           | Show data table Crimes        |           |
|                                                        | string 🤝 🗊                    |           |
| equal                                                  |                               |           |
| Value Field<br>CPD                                     |                               | <b>NO</b> |
| ANDOR                                                  |                               |           |
| Value Type Statistic Feature                           | 6.2 crimes per 1,000 inhabita | ants      |
| Statistic Count                                        |                               |           |
| Value Conversion                                       |                               |           |
| Reference                                              |                               |           |
| Reference Type Statistic                               |                               |           |
| Using 'Police Divisions - 2017 Population (ref)' layer | Change                        |           |
| Filter                                                 |                               |           |
| DIV_NAME                                               | string 🗢 🗓                    |           |
| equal                                                  |                               |           |
| Value Field                                            |                               |           |
| CPD                                                    |                               |           |
| AND OR                                                 |                               |           |
|                                                        |                               | Done      |

Now we have a geographic-specific crime rate. After pressing Done, we can duplicate the indicator and change the filter for each one to include a different division. With a bit more sprucing up, we can end up with the following <u>dashboard</u>. With it, the chief can easily identify the central police division as having the highest crime rate and compare it to other divisions.

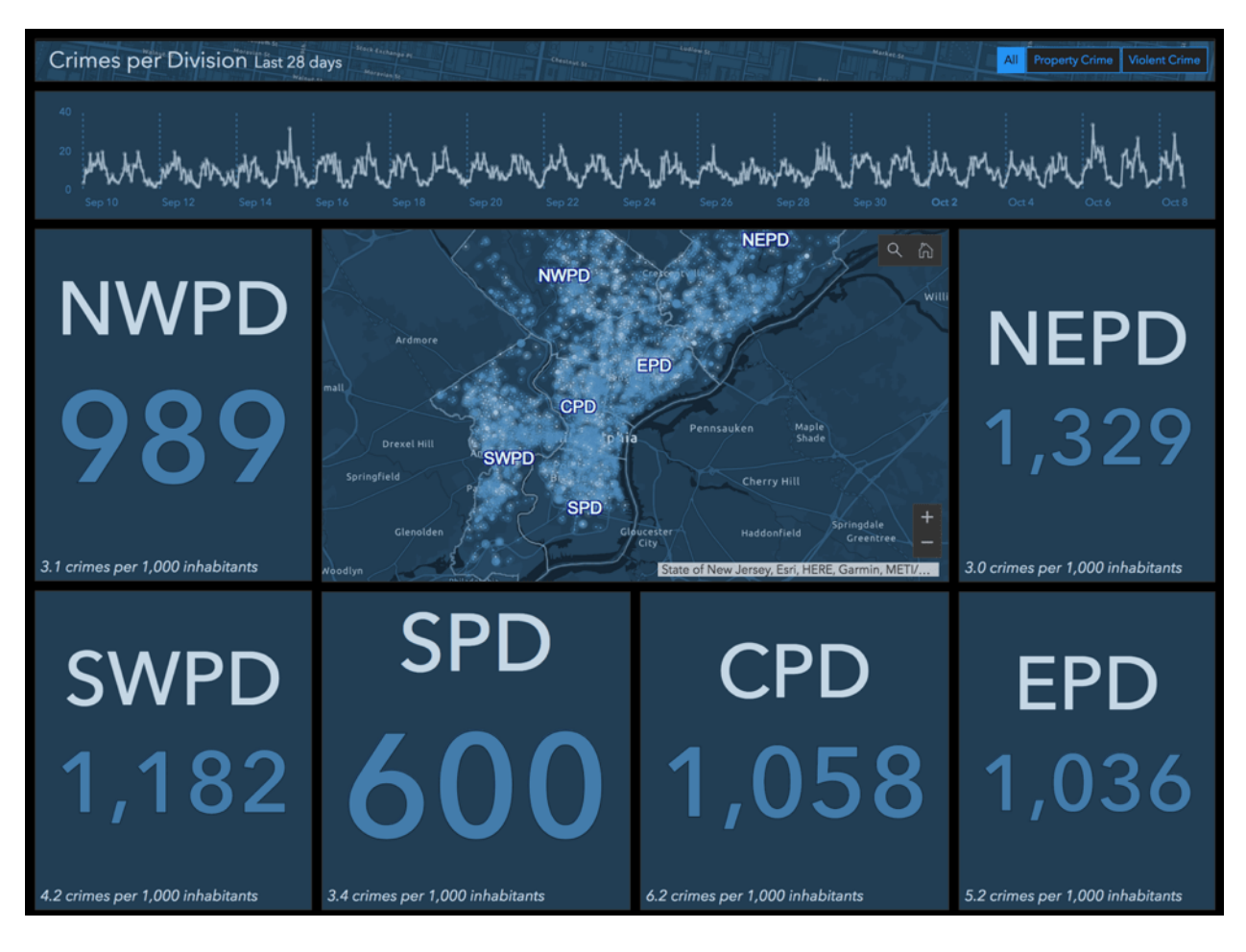

## Conclusion

Indicators are great at providing simple metrics to viewers. Sometimes, however, it is important to provide context. In this article we did this by using reference values and conditional formatting in three different ways:

- 1. Apply situation-based styling
- 2. Compare a metric to a baseline
- 3. Normalize a metric

<u>Here is a dashboard</u> with the three indicators we made. You can even <u>copy it</u> to see how they are configured.

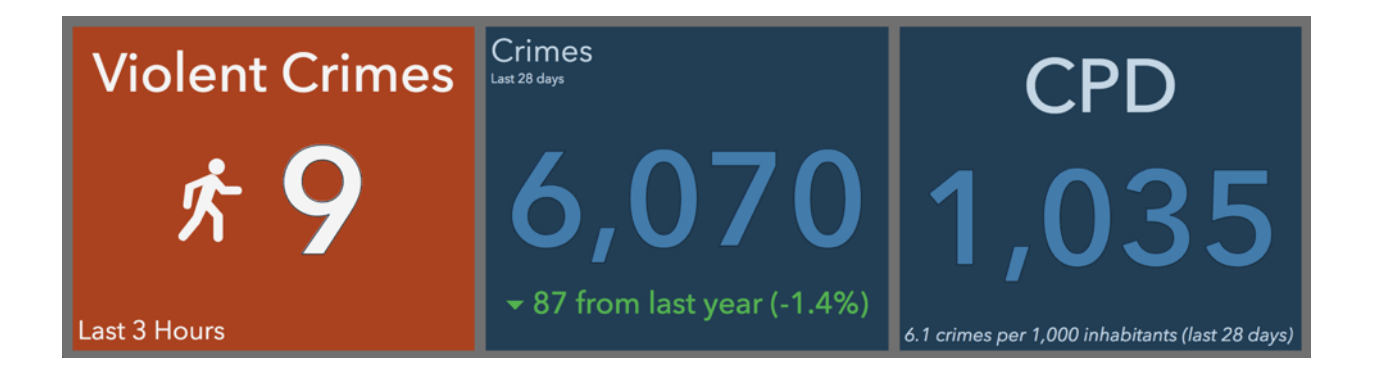